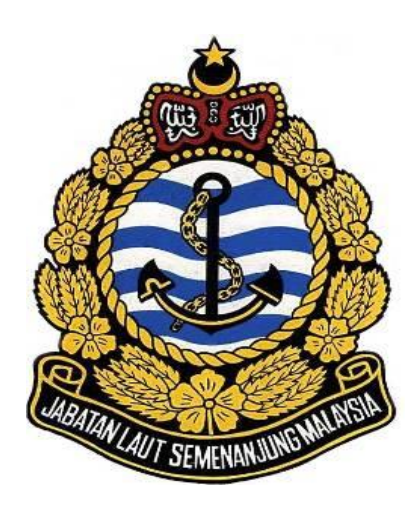

# DOKUMENTASI

SISTEM DOKUMEN PELAUT SEAFARER DOCUMENT SYSTEM (SDPX)

**PENGGUNA AWAM** 

# Isi Kandungan

| ENGENALAN                               | 2  |
|-----------------------------------------|----|
| Sinopsis                                | 2  |
| Permulaan                               | 2  |
| 1.1 Memulakan Sistem                    | 2  |
| 1.1.1 Permohonan dan Semakan permohonan | 3  |
| 1.1.2 Permohonan Perjanjian Anak Kapal  | 5  |
| 1.1.3 Pengesahan Perakuan               | 7  |
| 1.1.3.1 Proses Pengesahan               | 8  |
| 1.2 Keluar Sistem                       | .1 |

# PENGENALAN

## **Sinopsis**

Manual pengguna bahagian ini lebih menfokuskan kepada pengguna awam iaitu pelaut, ejen pelaut dan juga doktor. Ia mengandungi arahan dan panduan yang berguna bagi membantu pengguna sistem menggunakan Sistem Dokumen Pelaut dengan lebih baik. Manual ini juga memberikan panduan cara menjalankan aplikasi dengan mudah dan berkesan. Sekiranya terdapat sebarang masalah pengguna boleh menghubungi pejabat korporat untuk keterangan lanjut semasa waktu berkerja untuk pertanyaan dan bantuan.

# Permulaan

#### 1.1 Memulakan Sistem

 Taip < <u>http://marine45.marine.gov.my/public</u> > dalam panel alamat Internet Explorer untuk melayari laman web Sistem Dokumen Pelaut (sdpx) Jabatan Laut Malaysia (JLM). Paparan seperti berikut akan dipaparkan

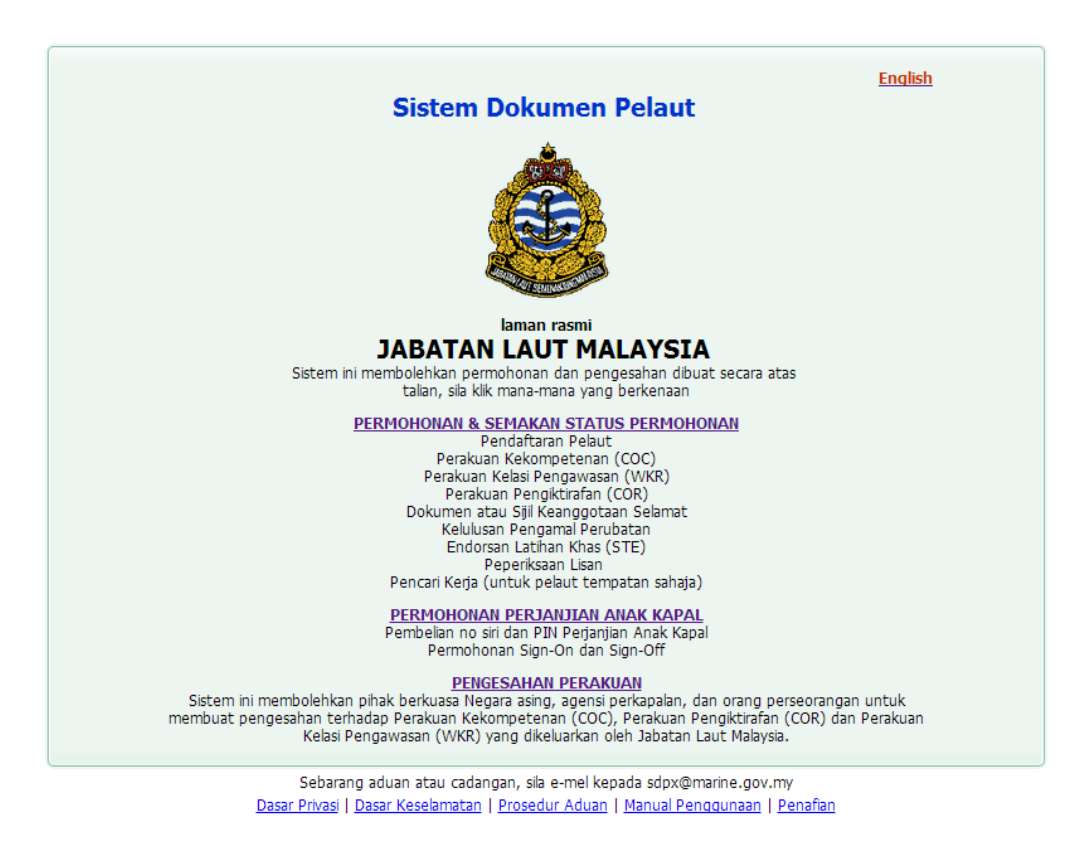

#### Gambarajah 1

- 2. Berdasarkan gambarajah diatas, pengguna boleh memilih proses yang dikehendaki seperti:
  - I. Permohonan atau semakan status permohonan
  - II. Permohonan perjanjian anak kapal
  - III. Pengesahan perakuan

#### 1.1.1 Permohonan dan Semakan permohonan

1. Klik pada pautan "**Permohonan & Semakan Status Permohonan**" seperti gambarajah dibawah.

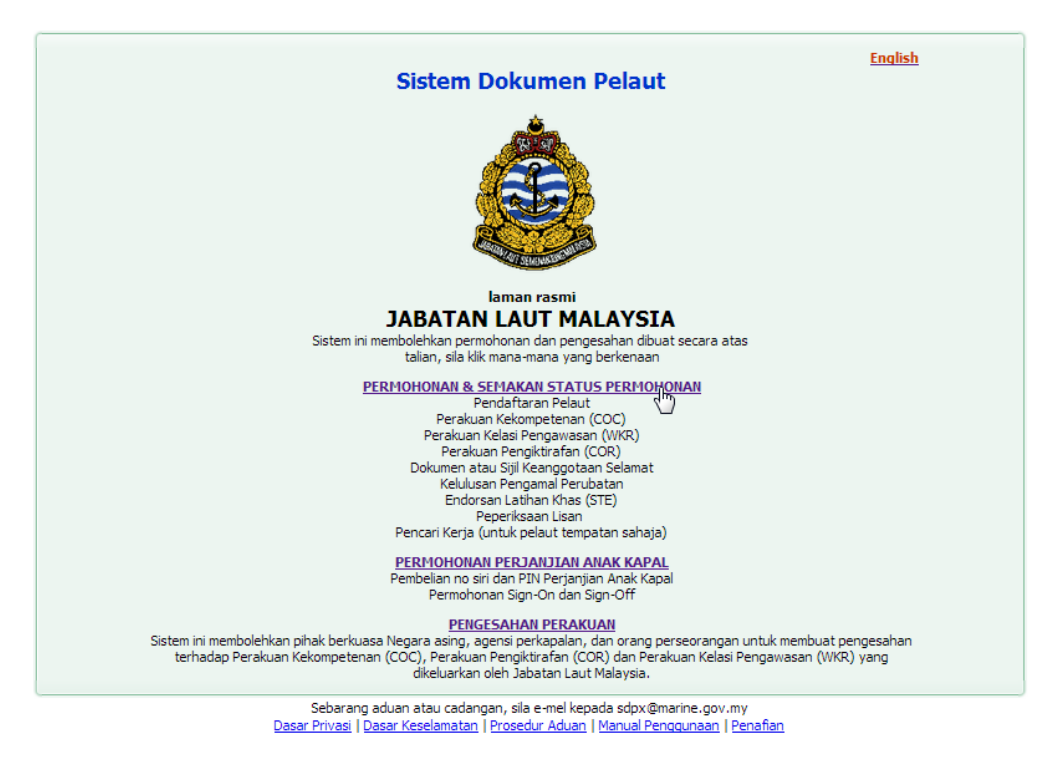

Gambarajah 2

2. Paparan seperti berikut akan dipaparkan.

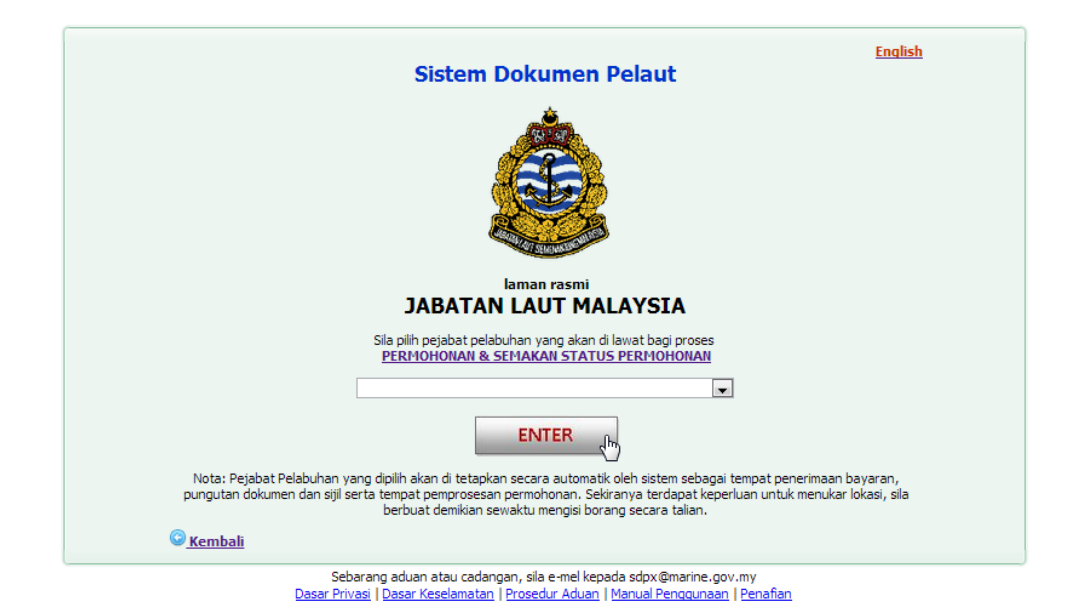

Gambarajah 3

- 3. Disini, pengguna perlu memilih pejabat pelabuhan di mana proses pendaftaran akan diproses.
- 4. Senarai pejabat pelabuhan adalah seperti berikut:

| Bintulu                   |   |
|---------------------------|---|
| Dayabumi                  |   |
| IPL Jabatan Laut Malaysia |   |
| Johor Bahru               |   |
| Kemaman                   |   |
| Kota Kinabalu             |   |
| Kuala Perlis              |   |
| Kuala Terengganu          |   |
| Kuching                   |   |
| Labuan                    |   |
| Lahad Datu                |   |
| Langkawi                  |   |
| Lumut                     |   |
| Melaka                    |   |
| Miri                      |   |
| Pasir Gudang              |   |
| Pelabuhan Klang           |   |
| Port Dickson              |   |
| Sandakan                  | * |
|                           | ~ |

Gambarajah 4

5. Untuk paparan untuk pejabat pelabuhan yang lain, pengguna boleh skrol ke bawah untuk membuat pilihan pejabat pelabuhan. Setelah itu, klik butang "Enter".

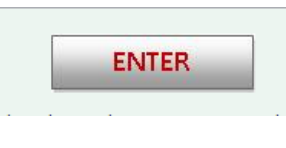

Gambarajah 5

6. Jika pengguna menekan butang "Enter", paparan berikut akan dipaparkan.

| Bah                  | asa: 🍀 <u>Englikh</u>   🜉 <u>Malaysia</u>                                                                                                    |
|----------------------|----------------------------------------------------------------------------------------------------|
| ٢                    | Menu                                                                                                    |
| Ŕ                    | Pendaftaran Pelaut                                                                                                    |
| Q                    | Peperiksaan                                                                                                    |
| 9                    | Perakuan Kekompeterran                                                                                                    |
| 2                    | Perakuan Kelasi Pengawasan                                                                                                    |
| 8                    | Perakuan Pengiktirafan                                                                                                    |
| 2                    | Endorsan Lathan Khas                                                                                                    |
| Ħ                    | Sjil Keanggotaan Selamat                                                                                                    |
| 9                    | Perjanjian Anak Kapal                                                                                                    |
| -                    | Pengamal Perubatan                                                                                                    |
| 1                    | Pen cari Kerja                                                                                                    |
| 8                    | Pertanyaan                                                                                                    |
| 2                    | Pembayaran Online                                                                                                    |
| Ka                   | mi menerima pembayaran dari bank-bank malalui FPX<br>EPS.<br>Research 24 cm BAN (SLAM CIMB <i>CCAR</i> )<br>Research 25 CM CIMB <i>CCAR</i> )                             |
| 1                    | Personal RHD                                                                                                    |
| •                    | Hong Loong Ouffue<br>Business CIMB Biz-Channel                                                                                                    |
| Ap<br>Sa<br>Un       | <b>pa itu FPX?</b><br>ni penyelekalan hayaran masa nyata fari akaim internet hanking anta<br>tuk maklumat lebih lanjut, sila layari <u>FPX webste</u> a.                  |
| Ma<br>Da<br>Ve<br>12 | asa Oparasi FPX<br>n' 7.00 pagi sehingga 11.00 malam setiap han.<br>n' Sigin adalah selamat dan disahkan dengan peryulitan SSL<br>28-bit bermutu tinggi.<br>EFPR Official |

#### Gambarajah 6

7. Sebarang urusan yang berkaitan dengan pendaftaran akan dapat dilakukan dari laman ini.

#### 1.1.2 Permohonan Perjanjian Anak Kapal

1. Klik pada pautan "**Permohonan Perjanjian Anak Kapal**" seperti gambarajah dibawah.

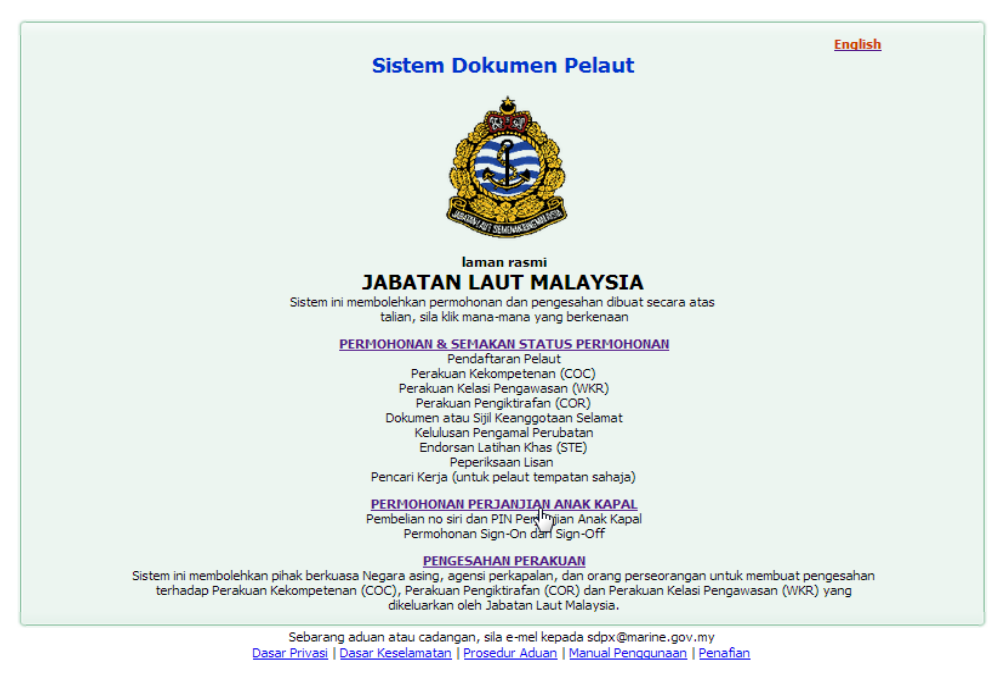

Gambarajah 7

2. Paparan seperti berikut akan dipaparkan.

| Sistem Dokumen Pelaut                                                                                                    | English |
|----------------------------------------------------------------------------------------------------|---------|
| laman rasmi<br>JABATAN LAUT MALAYSIA                                                                                                    |         |
| Sila plih pejabat pelabuhan yang akan di lawat bagi proses pembelan<br><u>No. Siri Perjanjian Anak Kapal dan PIN transaksi</u>                          |         |
|                                                                                                    |         |
| ENTER<br>( <sup>In</sup> )                                                                                                    |         |
| Pembukaan Perjanjian Anak Kapal bagi Sign-On & Sign-Off:           ① Sila masukkan maklumat di bawah untuk proses                                       |         |
| No. Rasmi Kapal:<br>No. Siri Perj. Anak Kpl.:<br>(Activate)                                                                                             |         |
| © Kembali                                                                                                    |         |
| Sebarang aduan atau cadangan, sila e-mel kepada sdpx@marine.gov.my<br>Dasar Privasi I Dasar Keselamatan I Prosedur Aduan I Manual Penggunaan I Penafian |         |

Gambarajah 8

- 3. Seperti proses **Permohonan dan pendaftaran pelaut**, pengguna perlu memilih pejabat pelabuhan di mana perjanjian anak kapal akan diproses.
- 4. Semua urusan perjanjian anak kapal samada membuka artikel baru, mengemaskini, maklumat anak kapal yang akan belayar dan sebagainya akan dilakukan oleh wakil pelaut atau wakil syarikat perkapalan dalam bahagian perjanjian ini.
- 5. Panduan Pengguna yang lebih lanjut boleh didapati dalam bahagian IV (Ejen).

#### 1.1.3 Pengesahan Perakuan

1. Klik pada pautan "**Pengesahan Perakuan**" seperti gambarajah dibawah.

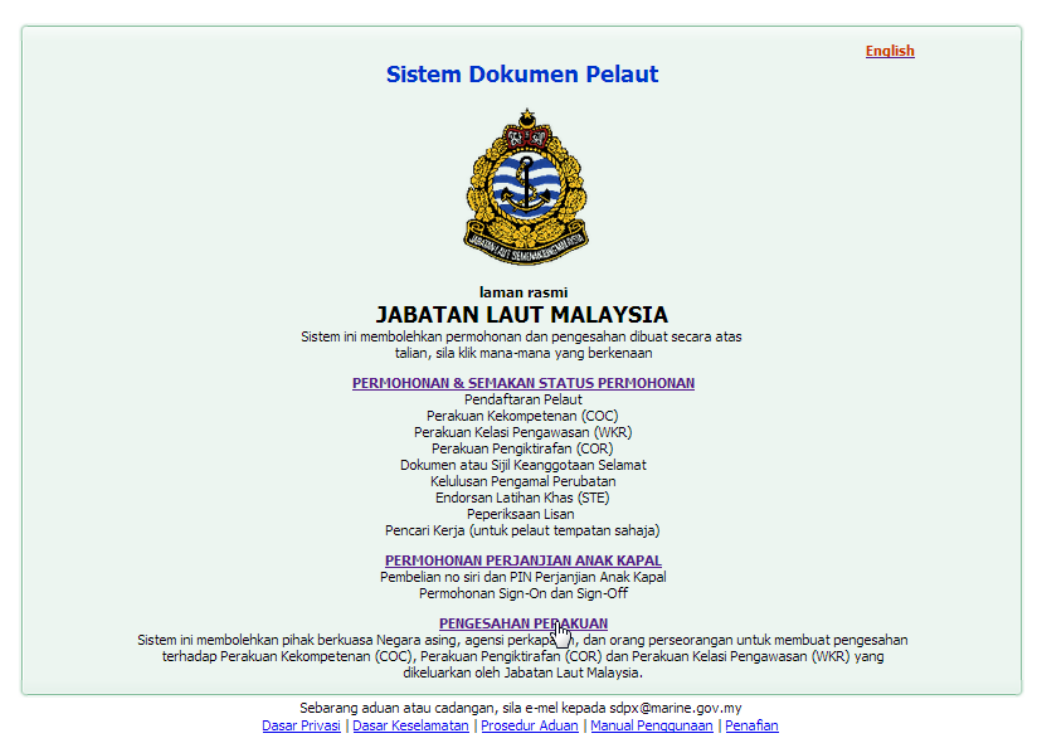

Gambarajah 9

- 2. Paparan seperti berikut akan dipaparkan.
- 3. Melalui laman ini, pengguna boleh melakukan beberapa proses pengesahan secara atas talian dengan memilih proses yang dikehendaki seperti gambarajah dibawah.

| MARINE DEPARTME<br>Official Online Ve                                                                                                    | INT MALAYSIA                                                                                                    |
|----------------------------------------------------------------------------------------------------|----------------------------------------------------------------------------------------------------|
| Please select one of t                                                                                                    | he item below                                                                                                    |
| <ul> <li>Certificate of Competency</li> <li>Certificate of Recognition</li> <li>Watch Keeping Ratings Certificate</li> <li>Special Training Endorsement Certificate</li> </ul>                                        | O Seafarer Profile                                                                                                    |
| Please enter the Certificate number (found in pa                                                                                                    | ge 4 of the certificate) and click Search.                                                                                                    |
| This system enables national administrations and shipping con<br>Certificates of Competency (COC), Certificates of Recognition<br>For further assistance on the verification of certificates issued<br>examiner@marin | npanies to verify the validity and authenticity of Malaysia<br>(COR) and Watch Keeping Rating (WKR) certificates.<br>d by Marine Department Malaysia, kindly e-mail us at: |
| Mailing Addr<br>Marine Department<br>Marine Headqu<br>Seafarers Affairs & P<br>P.0 Box 12, Foresh<br>42007 Port Klang, Sela                                                                                           | ess:<br>: Malaysia,<br>iaters,<br>ort Division,<br>ore Road,<br>ngor, Malaysia                                                                                             |

Gambarajah 10

- 4. Sebarang urusan yang berkaitan dengan pengesahan sijil akan dapat dilakukan dari laman ini seperti :
  - i. Perakuan Kekompetenan
  - ii. Perakuan Pengiktirafan
  - iii. Perakuan Kelasi Pengawasan
  - iv. Perakuan Endorsan Latihan Khas
  - v. Profil Pelaut

### 1.1.3.1 **Proses Pengesahan**

1. Pilih jenis perakuan seperti gambarajah dibawah.

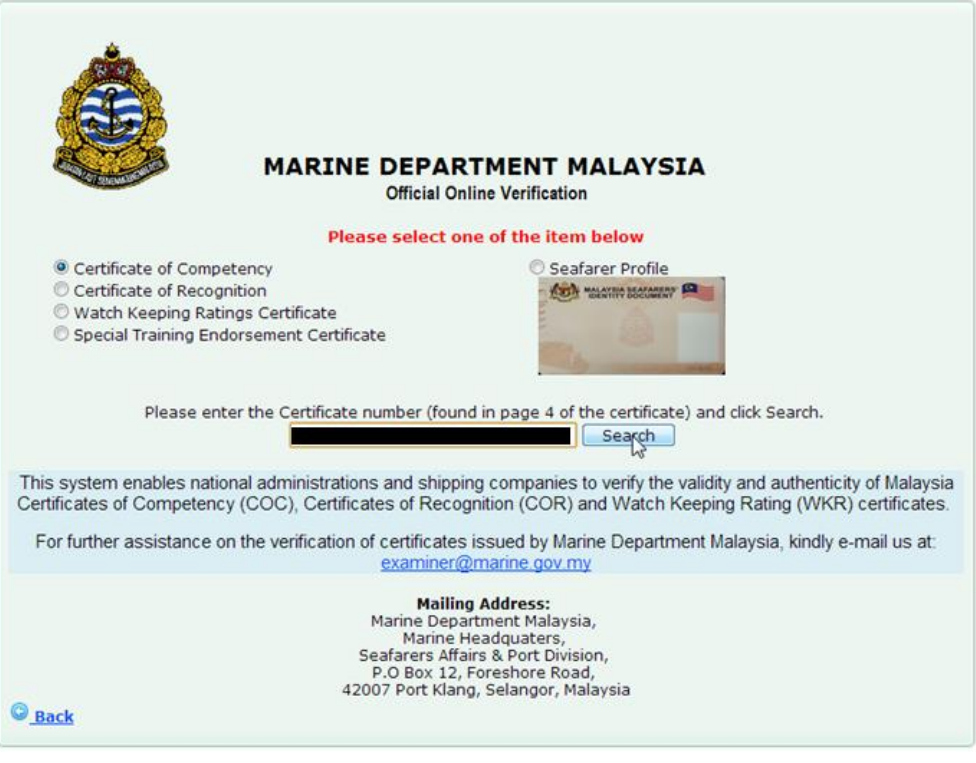

Gambarajah 11

2. Masukkan No sijil di ruangan yang tersedia dan klik butang "Cari"

| MARINE DEPARTMENT MALAYSIA<br>Official Online Verification                    |                                                                              |                                                                                       |     |
|-------------------------------------------------------------------------------|------------------------------------------------------------------------------|---------------------------------------------------------------------------------------|-----|
| Seafarer Personal Details<br>Seafarer Name<br>Nationality<br>Gender<br>Status | MALAYSIA<br>MALE<br>Active                                                   | Seafarer No<br>Passport Number<br>NRIC Number                                         |     |
| Certificate Of Competency                                                     |                                                                              |                                                                                       |     |
| Grade<br>Certificate No                                                       | Master of less th                                                            | an 500GT Domestic Trade Voyages                                                       |     |
| Serial No<br>Function                                                         | 1 - Navigation<br>2 - Cargo Handlii<br>3 - Controlling th<br>7 - Radio commu | ng and Stowage<br>le operation of the ship and care for persons on boar<br>unications | d   |
| Capacity                                                                      | Master: Less that<br>Mate: Less than                                         | n 500GT Domestic Voyage<br>500GT Domestic Voyage                                      |     |
| Function Limitation (Management)                                              | Management - N                                                               | il                                                                                    |     |
| Function Limitation (Support)                                                 | Operational - Nil                                                            |                                                                                       |     |
| Date Issued<br>Date Expired<br>Issued By                                      | 28 April 2009<br>27 April 2014<br>MARINE DEPART                              | MENT MALAYSIA                                                                         |     |
| © Back                                                                        |                                                                              |                                                                                       | Pri |

3. Paparan seperti berikut akan dipaparkan.

Gambarajah 12

4. Klik pada butang "**Print**" untuk cetak atau butang "**Back**" untuk kembali ke laman sebelumnya.

5. Bagi proses **Pengesahan Profil Pelaut** pula, pengguna perlu memasukkan no pelaut di ruangan yang tersedia seperti paparan dibawah.

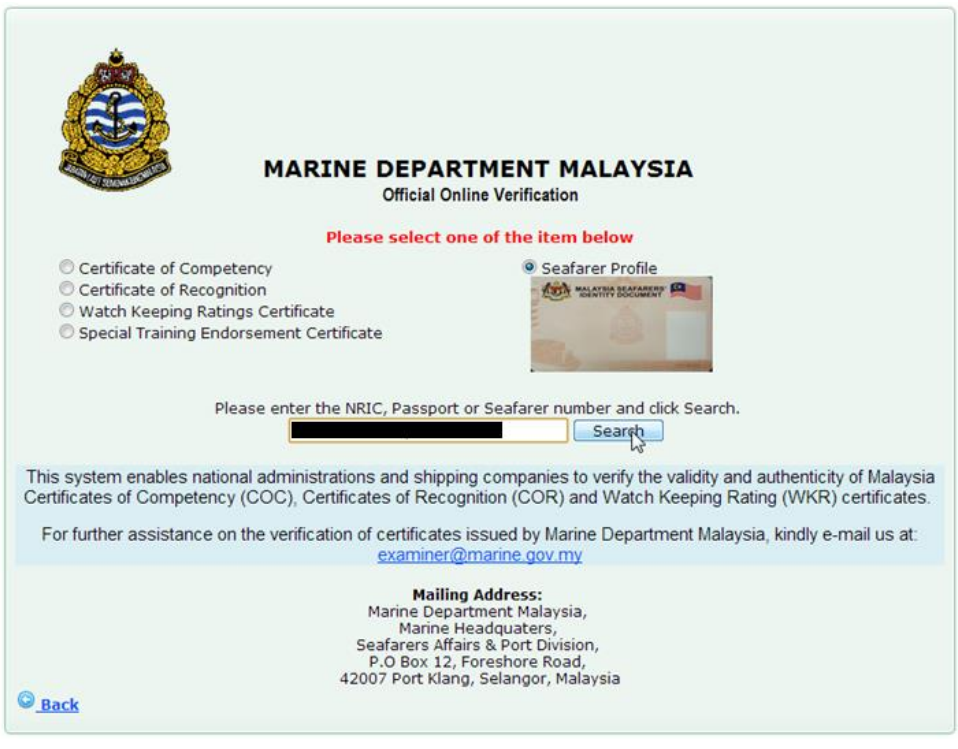

Gambarajah 13

- 6. Klik pada butang "Cari"
- 7. Paparan seperti berikut akan dipaparkan.

| MARINE DEPARTMENT MALAYSIA<br>Official Online Verification |           |             |  |  |
|------------------------------------------------------------|-----------|-------------|--|--|
| Seafarer Personal Details                                  |           |             |  |  |
| Seafarer Name                                              | MAL AVCTA | Seafarer No |  |  |
| Gender                                                     | MALATSIA  | NBIC Number |  |  |
| Itatus                                                     | Active    |             |  |  |

Gambarajah 14

8. Klik pada butang "**Print**" untuk cetak atau butang "**Back**" untuk kembali ke laman sebelumnya.

# 1.2 Keluar Sistem

Klik butang yang berada di penjuru atas sebelah kanan tetingkap untuk keluar dari sistem sdpx ini. Selain itu, pengguna juga boleh terus melayari laman yang lain secara terus tanpa perlu mendaftar keluar. Ini kerana laman untuk pengguna awam ini adalah jenis laman yang terbuka.